■1-3-2 保険者情報を変更する

保険者番号の変更を行います。

【ポイント】

保険者番号の変更はできません。間違って登録した場合はマスタの削除を行い、再度登録を行います。

1. 「マスタ設定」メニューをクリックし ます。

| 🗀 販売              | レンタル契約書未発行 |
|-------------------|------------|
| 🗋 請求              | 引上書未発行     |
|                   | 契約未完了確認    |
|                   | 引上未完了確認    |
| 🗋 マスタ設定           | デモ貸出中      |
|                   |            |
|                   |            |
| 🗖 システム            |            |
| 🧰 データ連携           | ~ 作業情報     |
| 🗖 カスタマイズ          |            |
| » ⊽⊒ <u>а</u> 70k | 미터         |
|                   |            |

2.

メニューが展開されますので、「保 険者マスタ」メニューを選択しま す。

| 🗖 มวรม   | 03. 被保険者マスタ2        |  |
|----------|---------------------|--|
| 📄 介護販売   | 04. 商品マスタ           |  |
| 🧰 介護住政   |                     |  |
| 🗋 販売     |                     |  |
| 🗋 請求     | 08. メーカーマスタ         |  |
| 🔁 支払     | <b>09. 得意先</b> 入金情報 |  |
| 🧰 マスタ設定  | 10. 自動振替グループマスタ     |  |
| - 環境設定   | 照会                  |  |
|          | 11.商品マスタ            |  |
| <u> </u> | 12. レンタル商品マスタ       |  |

З.

保険者マスタメンテナンスの画面 が表示されます。

| = | CSS care l | business suppo | ort system |         |             | 11/15<br>SAMPLE用ユー | (04(日) 20:36:1<br>好ー 詳 ログ | דבג)ז<br>אלדיד |
|---|------------|----------------|------------|---------|-------------|--------------------|---------------------------|----------------|
|   | 030106     |                | 保険4        | ぎマスタメンテ | געל         |                    | 28                        | -              |
|   |            |                | (FFE)      |         | 计余存单合 推式会社: | ○武子事業所             |                           | 633            |
|   | Mac. Walk  |                |            |         |             |                    |                           |                |
|   |            |                |            |         |             |                    |                           |                |
|   |            |                |            |         |             |                    |                           |                |
|   |            |                |            |         |             |                    |                           |                |
|   |            |                |            |         |             |                    |                           |                |
|   |            |                |            |         |             |                    |                           |                |
|   |            |                |            |         |             |                    |                           |                |
|   |            |                |            |         |             |                    |                           |                |
|   |            |                |            |         |             |                    |                           |                |
|   |            |                |            |         |             |                    |                           |                |
|   |            |                |            |         |             |                    |                           |                |
| c |            |                |            |         |             |                    |                           |                |
|   |            |                |            |         |             |                    |                           |                |
|   |            |                |            |         |             |                    |                           |                |

#### 4.

検索ボタンをクリックします。

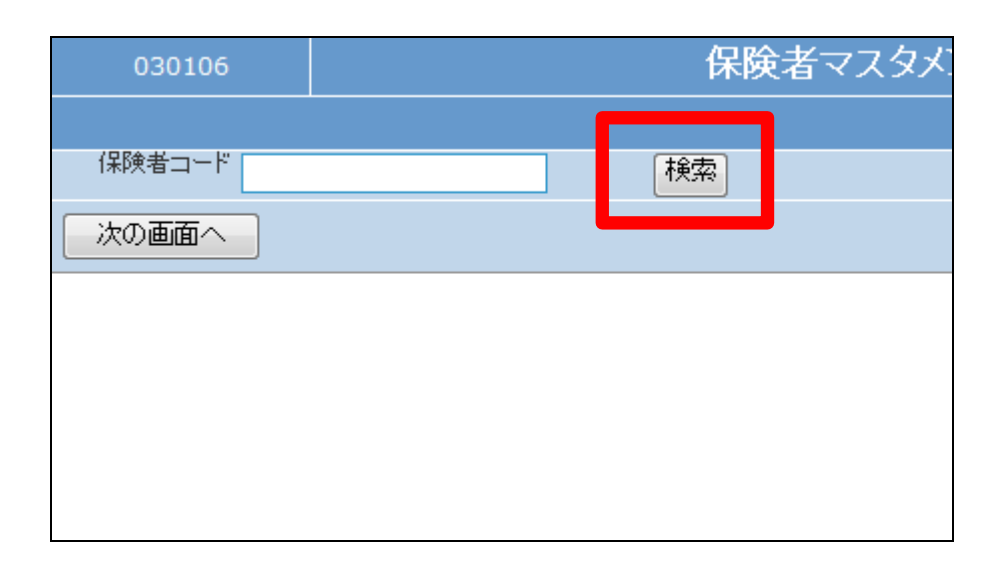

### 5.

検索画面が表示されます。変更を 行う保険者を選択します。

|        |                       | ×Close |
|--------|-----------------------|--------|
| キーワード  | 検索する 1件中1~1件表示、1/1ページ |        |
| 保験者CD  | 保険者名                  |        |
| 000000 | 格元束                   |        |
|        | 第じる                   |        |
|        |                       |        |
|        |                       |        |
|        |                       |        |
|        |                       |        |
|        |                       |        |
|        |                       |        |
|        |                       |        |
|        |                       |        |
|        |                       |        |
|        |                       |        |

# 6.

変更を行う保険者番号が表示され ます。

| 030106       |   | 保険者マスタメ |
|--------------|---|---------|
|              |   |         |
| 保険者コード 00000 | 0 | 検索      |
| 次の画面へ        |   |         |
|              |   |         |
|              |   |         |
|              |   |         |
|              |   |         |
|              |   |         |

### 7.

作業区分は「変更」を選択します。

|                | 11/12/04    | (日) 20:49:21(JST) |
|----------------|-------------|-------------------|
| support system | SAMPLE用ユー   | ザー 様 ログアウト        |
| タメンテナンス        |             | 登録 ▼              |
| 対象事業者          | 株式会社○○貸与事業所 | 登録<br>変更<br>選引    |
|                |             | 削除                |
|                |             |                   |
|                |             |                   |
|                |             |                   |
|                |             |                   |
|                |             |                   |

# 8.

「次の画面へ」をクリックします。

| 保険者マスタメ |
|---------|
|         |
| ) 検索    |
|         |
|         |
|         |
|         |
|         |
| )(      |

9.

保険者マスタメンテナンスの変更 画面が表示されます。 変更や情報追加を行います。

| 保険者コート                 | <sup>6</sup> 000000 検索 |
|------------------------|------------------------|
|                        | ※初期登録時必須               |
| ※1条陳君名                 | 東京都                    |
| 郵便番号 <mark>(F9)</mark> | 〒→住所(住所→〒              |
| 住所1                    |                        |
| 住所2                    |                        |
| ※電話番号1                 | 03-0000-0000           |
| 電話番号2                  |                        |
| FAX番号                  |                        |
| E-MAILアドレス             |                        |
| ホームページ                 |                        |
|                        |                        |

#### 10.

項目を変更します。

| 1米時君    | ユード 000000 検索             |                |
|---------|---------------------------|----------------|
|         | ※初期登録時必須                  |                |
| ※保険     | <sup>14</sup> 東京都         |                |
| 郵便番号    | F9) 〒→住所 住所-              | , <del>T</del> |
| ſ       | Pf 1                      |                |
| ſ       | Pf2                       |                |
| ※電話#    | <sup>号1</sup> 03-1234-567 |                |
| 電話者     | 号2                        |                |
| FAX     | 6号                        |                |
| E-MAIL7 |                           |                |
| ホームイ    | -9                        |                |
|         |                           |                |

11.

内容を確認して「次の画面へ」をク リックします。

| 郵便番号(F9)   | 〒→住所 住所→〒   |
|------------|-------------|
| 住所1        |             |
| 住所2        |             |
| ※電話番号1     | 03-1234-567 |
| 電話番号2      |             |
| FAX番号      |             |
| E-MAILアドレス |             |
| ホームページ     |             |
| 次の画面へ      | . 戻る        |
|            |             |

12.

保険者マスタの変更画面が表示さ れます。

保険者マスタを変更する場合は 「変更する」をクリックします。

変更を中止する場合は「戻る」をク リックします。

| 郵便番号(F9)   | 〒→住所 住所→〒   |
|------------|-------------|
| 住所1        |             |
| 住所2        |             |
| ※電話番号1     | 03-1234-567 |
| 電話番号2      |             |
| FAX番号      |             |
| E-MAILアドレス |             |
| ホームページ     |             |
| 恋雨する       |             |
| 22,70      |             |
|            |             |
|            |             |

13.

保険者マスタの変更が行われました。

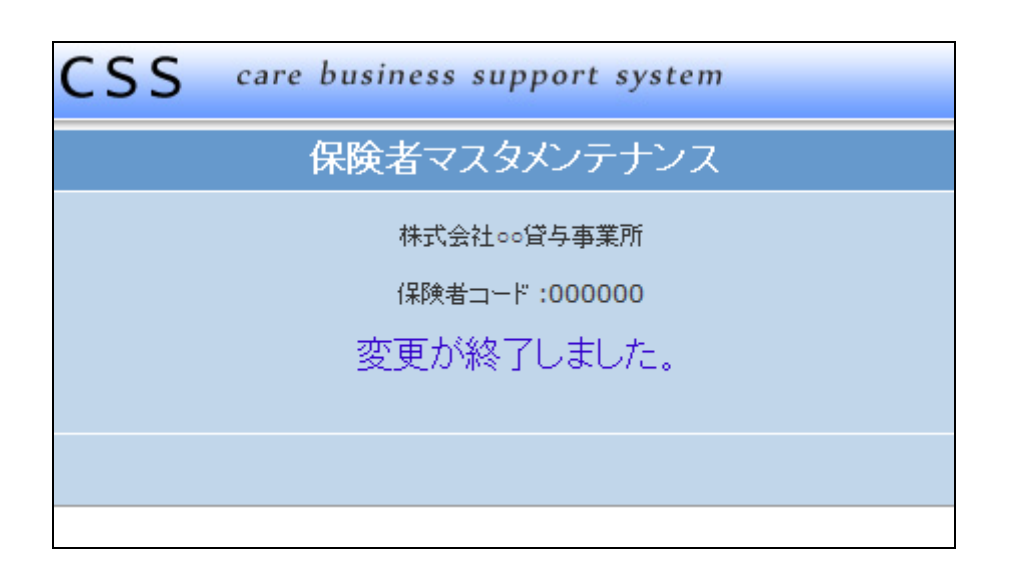